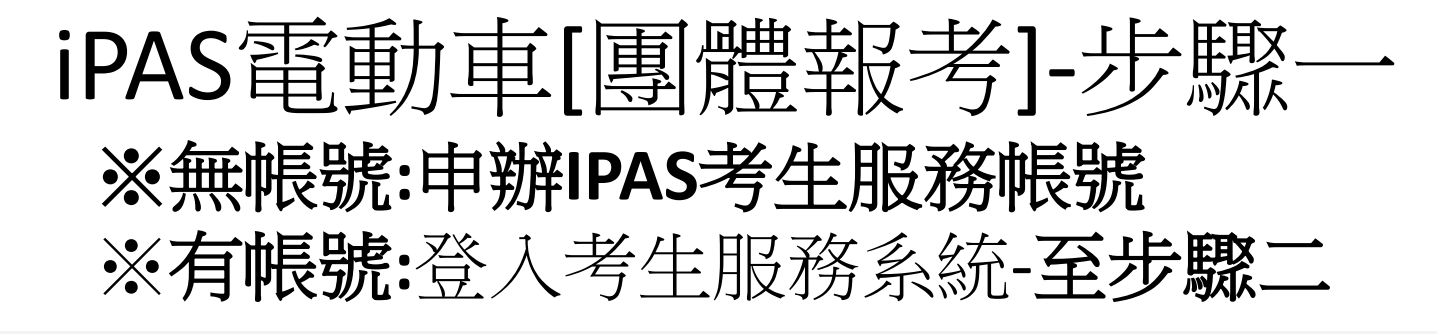

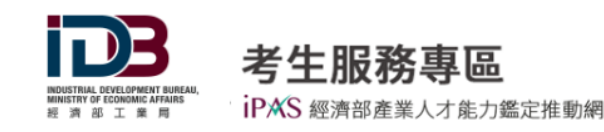

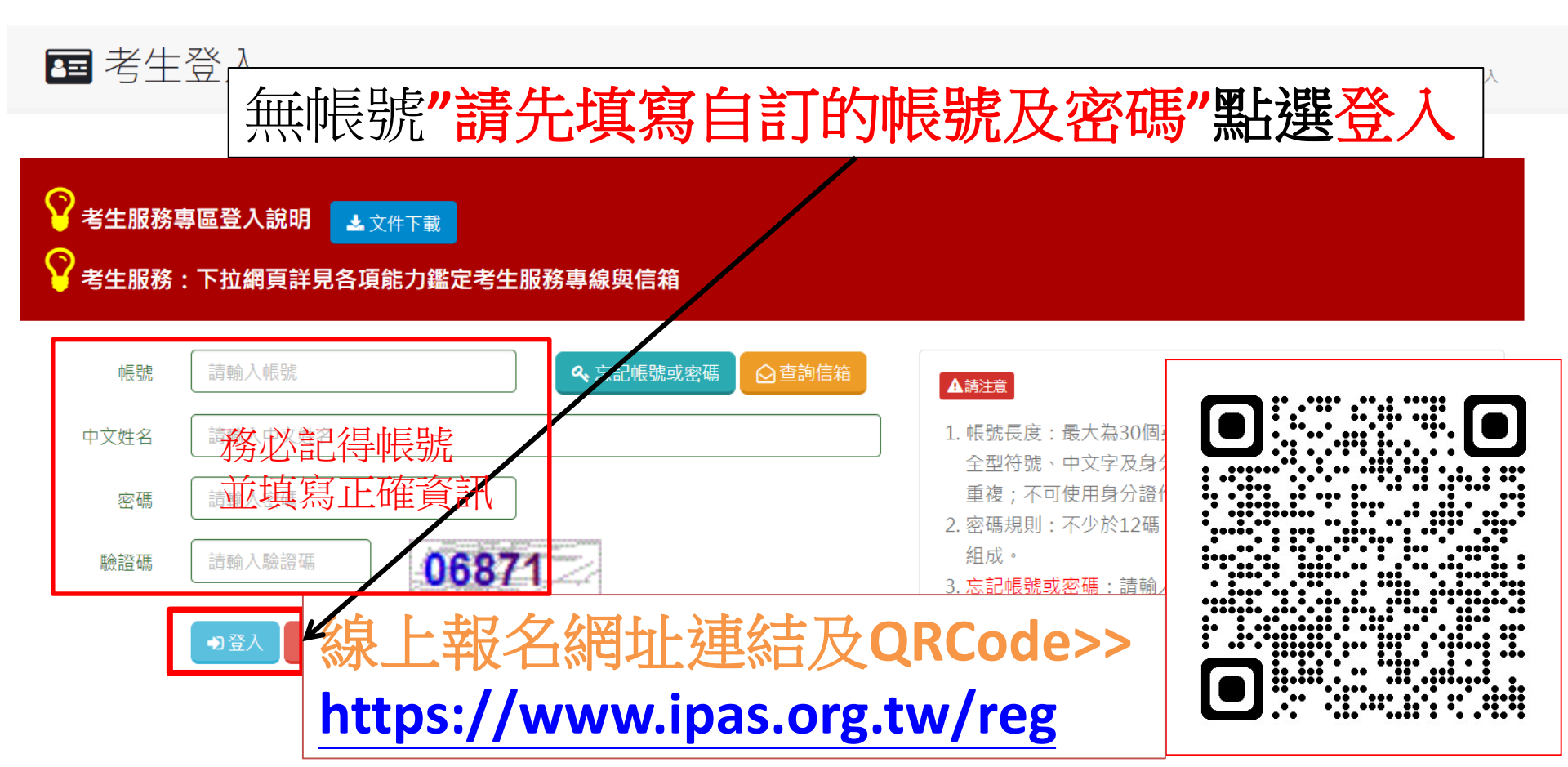

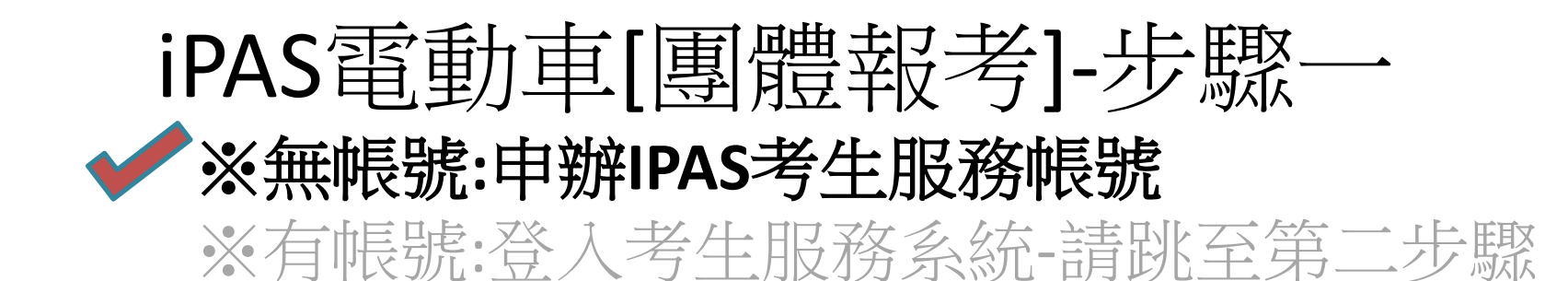

| MUNITIVA HVALOVNIH PUNAA<br>MUNITIVA HVALOVNIH PUNAA<br>H M M T M R | 考生服務專<br>iPAS 經濟密產業人才    | 因應政府資<br>請確認您輔<br>如確認無誤<br>定密碼。謝 | 訊安全政策調整,您所輸入的資訊包含不允許符號<br>入的資料是否正確。<br>,表示您原先使用之帳號密碼需進行變更,請重新<br>謝! | 。×<br>設                                                                     |
|---------------------------------------------------------------------|--------------------------|----------------------------------|---------------------------------------------------------------------|-----------------------------------------------------------------------------|
| <b>国</b> 考生                                                         | 登入                       | 身分證字<br>號                        | 請輸入身分證字號                                                            | 首頁 > 考生専區 > 考生登入                                                            |
| <u>_</u>                                                            |                          | 中文姓名                             | 請輸入中文姓名                                                             |                                                                             |
| ♥ 考生服務署                                                             | 事區登入說明 🛃 🔹<br>: 下拉網頁詳見各項 | EMAIL信<br>箱                      | 請輸入EMAIL信箱                                                          |                                                                             |
|                                                                     |                          | 變更密碼                             | 請輸入EMAIL信箱                                                          |                                                                             |
| 帳號                                                                  | tvzxcv123963             |                                  |                                                                     | 权消                                                                          |
| 中文姓名                                                                | 吴卿武                      |                                  |                                                                     | 国英文字元,且需大於6個字元,勿使用                                                          |
| 密碼                                                                  |                          |                                  |                                                                     | X子及好力超就;系統曾自動做皇喉號石俱不可<br>用身分證作為帳號。                                          |
|                                                                     | 46287                    | 4628                             | 2. 密碼規則:不       4       3. 忘記帳號或密       前帳號與密碼                      | 少於12碼,且由英文字母大小寫、數字及符號<br>碼:請輸入考生姓名及所登記的EMAIL,按「查<br>」,系統會將帳號與密碼寄至登記的EMAIL信箱 |

### 填寫申請帳號的基本資料"務必填寫真實且正確資料"

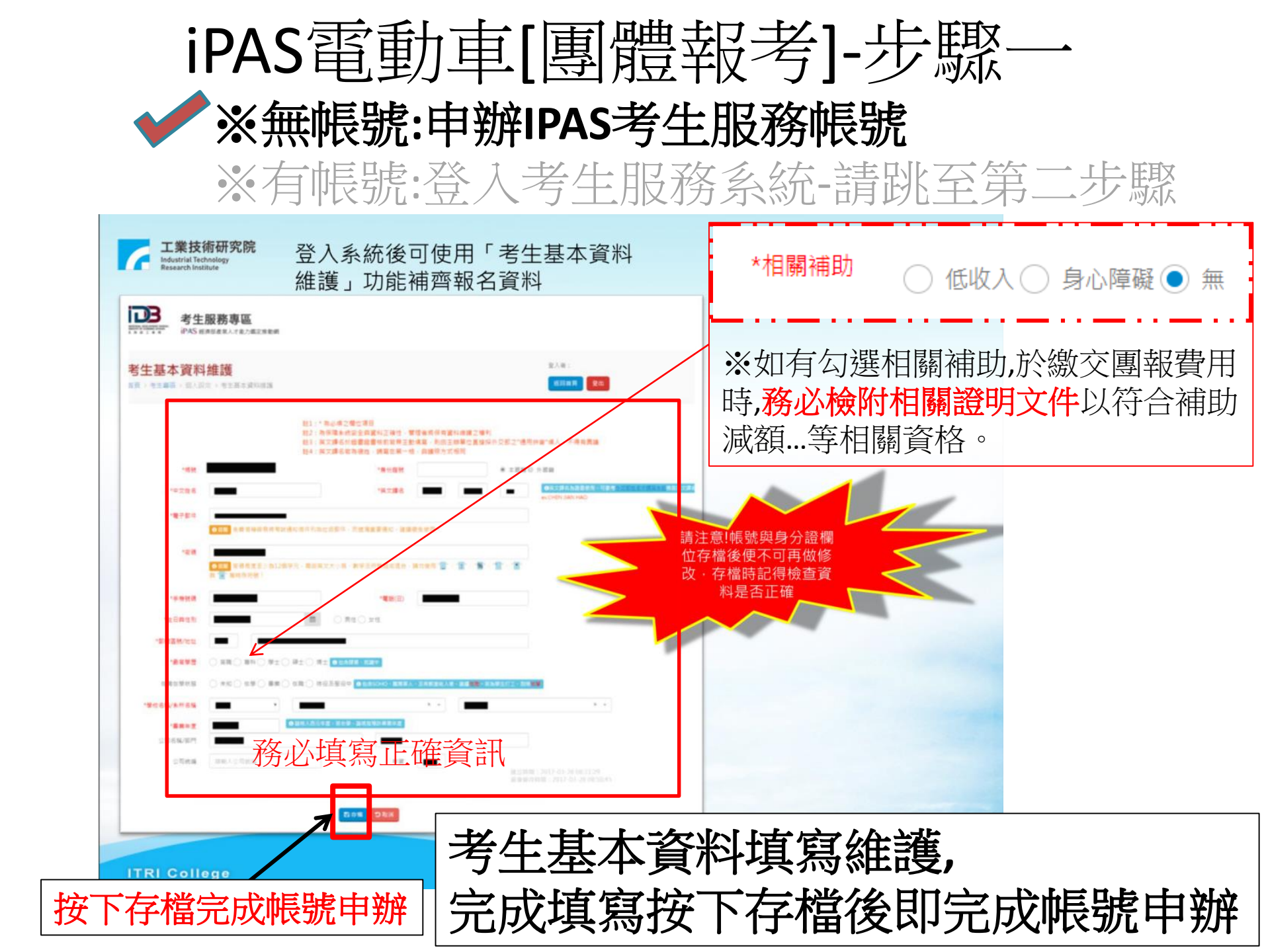

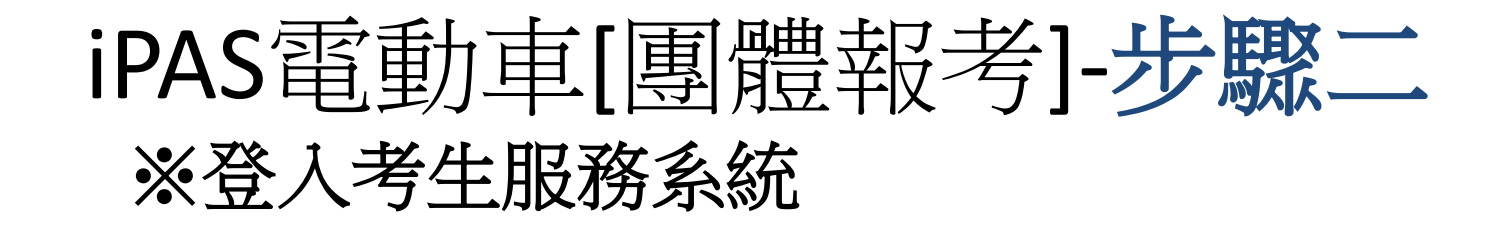

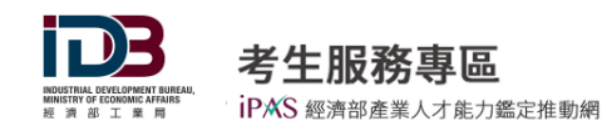

📧 考生登入

首頁 > 考生專區 > 考生登入

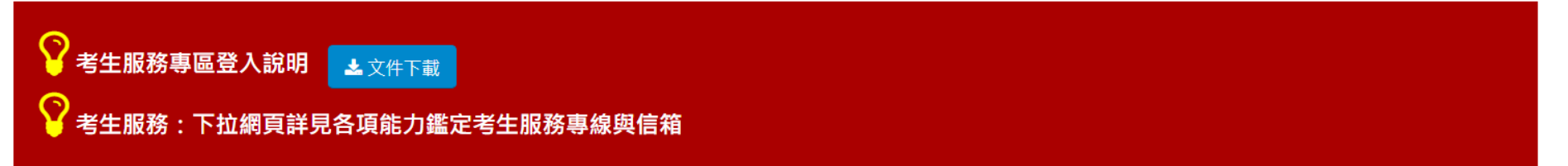

| 中文姓名<br>密碼<br>驗證碼 | 請輸入中文姓名       請輸入密碼       請輸入驗證碼         | <ol> <li>1. 帳號長度:最大為30<br/>全型符號、中文字及<br/>重複;不可使用身分</li> <li>2. 密碼規則:不少於12<br/>組成。</li> </ol> |
|-------------------|------------------------------------------|----------------------------------------------------------------------------------------------|
|                   | ◎ 線上報名網址連結及QF<br>https://www.ipas.org.tv | 3. 忘記帳號或密碼:請<br>詢帳號與密碼」,系<br>RCode>><br>/reg                                                 |

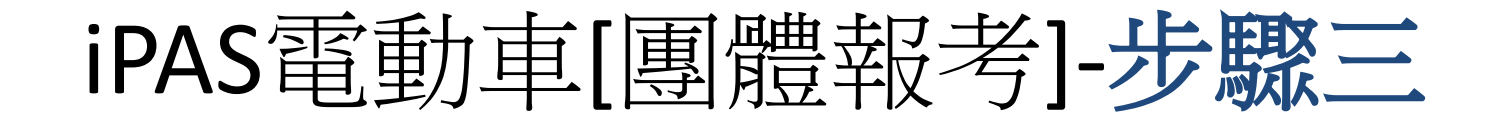

※登入考生服務系統後至考生專區"點選團體報名"

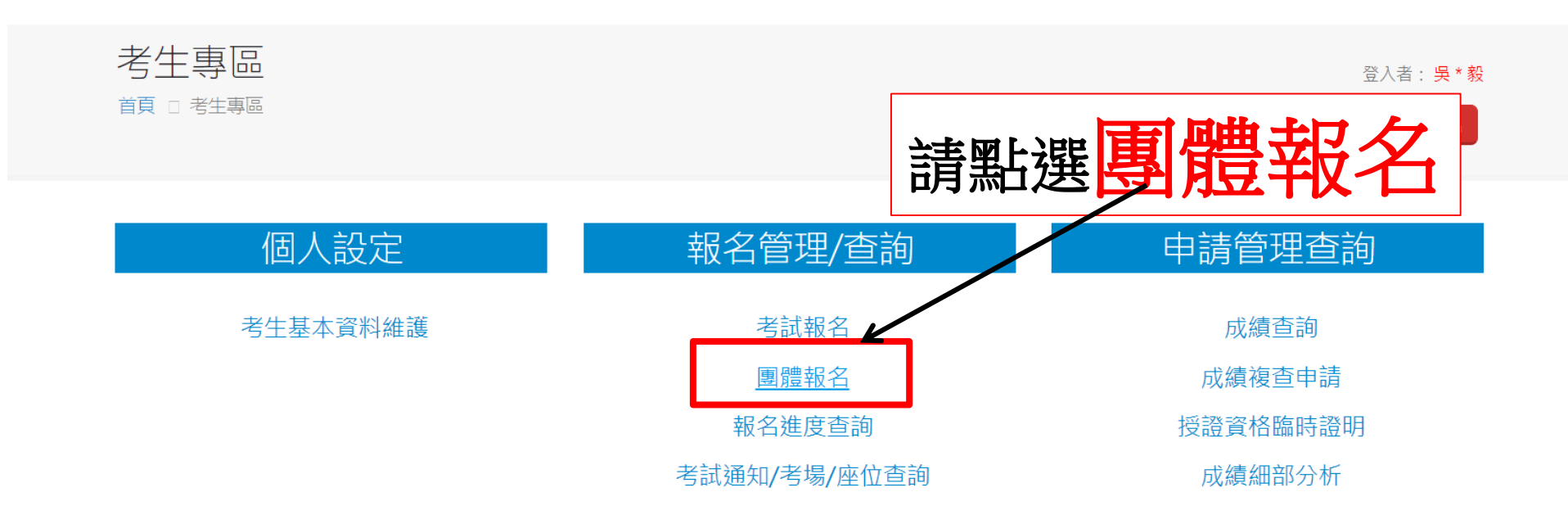

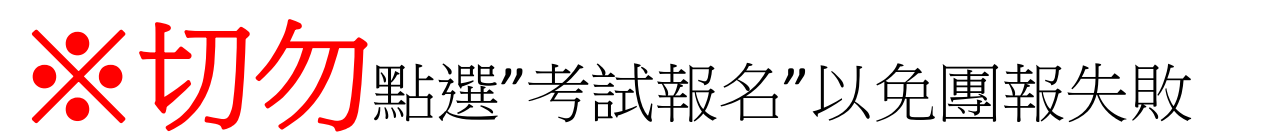

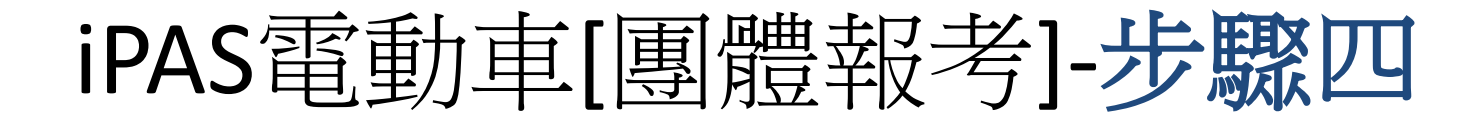

|            |       |       | )    | E             | 3      |            |
|------------|-------|-------|------|---------------|--------|------------|
| IND<br>MIN | USTRI | AL DE | CONC | PMEN<br>MIC A | IT BUP | REAL<br>IS |
| 經          | 淌     | 部     | т    | 業             | 局      |            |

| 考玍服務專區              |   |
|---------------------|---|
| iPAS 經濟部產業人才能力鑑定推動網 | • |

### 選擇您預計檢定項目-點選"報名去"

| Sea        | arch:                   |
|------------|-------------------------|
| 考試日期(詳見簡章) | 報名起迄日期 計                |
| 2023/05/20 | 2023/02/01 ~ 2023/04/20 |
| 2023/05/20 | 2023/02/01 ~ 2023/04/20 |
| 2023/05/20 | 2023/01/31 ~ 2023/04/20 |
| 2023/05/27 | 2023/02/01 ~ 2023/04/20 |
| 2023/08/26 | 2023/03/20 ~ 2023/07/10 |
| 2023/05/20 | 2023/01/31 ~ 2023/04/20 |
| 2023/06/01 | 2023/03/20 ~ 2023/03/27 |
| 2023/05/27 | 2023/01/31 ~ 2023/04/20 |
| 2023/05/20 | 2023/02/01 ~ 2023/04/20 |
| 2023/05/27 | 2023/01/31 ~ 2023/04/20 |
|            | Sea<br>考試日期(詳見簡章)       |

# iPAS電動車[團體報考]-步驟四 ※團報則扣碼請洽團報單位

| IDUISTRIAL DEVELOPMENT BUREAU,<br>MINISTRY OF COMMENC FAIRS<br>起 | 考生服務專<br>iPAS 經濟部產業人才 | 團報折扣碼                | 7               |                   | ×                       |
|------------------------------------------------------------------|-----------------------|----------------------|-----------------|-------------------|-------------------------|
| 50 v record                                                      | S                     | 請輸入考試活動之團報折扣碼        |                 |                   | Search:                 |
| لل                                                               | 考證活動名稱                |                      |                 | 核對折扣碼             |                         |
| 報名去                                                              | 112年度第一次電路板           | 反製程工程師能力鑑定 初級能力鑑定    |                 | 2023/05/2         | 13112VI                 |
| 報名去                                                              | 112 年度第一次天線部          | 設計工程師能力鑑定-初級能力       | 俞入團報扩           | 们碼                | IJUUN                   |
| 報名去                                                              | 112年度第一次工具機           | 機機械設計工程師能力鑑定-初級能力    | 鑑定              | 2023/05/2         | 第一個字是英文大寫字母             |
| 報名去                                                              | 112年度第一次電動車           | 電機電整合工程師能力鑑定-初級能力    | 鑑定              | 2023/05/2         |                         |
| 報名去                                                              | 112年度第一次電動車           | 車機電整合工程師能力鑑定-中級<br>1 | .報考窗口:進修        | 推廣部推廣             | <u></u><br>教育中心鄭小姐。     |
| 報名去                                                              | 112年度第一次無形習           | 音產評價管理師能力鑑定-初級能·2    | .連絡電詰:05-63<br> | 315254。<br>·校區壑衛会 | 《 辛 遍 " 竿 皿 邯 教 學 大 檑 6 |
| 報名去                                                              | 112 年度第一次無形習          | 音產評價管理師能力鑑定-部分科<br>格 | 載右轉第一間"         |                   |                         |
|                                                                  |                       | 4                    | .系上協助窗口         | :車輛工程到            | 条吴俊毅老師05-6315450,       |
|                                                                  |                       | 女                    | 口有任何考證或         | 課程問題觀             | 《迎纹電詢問。                 |

# iPAS電動車[團體報考]-步驟五 點選個資確認開始報名

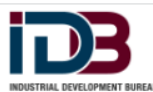

#### 考生服務專區

- MINISTRY OF COLOMMC AFFANTS IN THE PARS 經濟部產業人才能力鑑定推動網
- 人紀錄」、「C061 現行之受僱情形」、「C064 工作經驗」、「C093財務交
- 易」(支付金額)等,或其他得以直接或間接識別您個人之資料。
- 3. 利用期間:至蒐集目的消失為止。
- 4. 利用地區:中華民國地區及本院駐點及辦事處所在地區。
- 5. 利用者:本院及其他與本院有業務往來之公務及非公務機關。
- 利用方式:在不違反蒐集目的的前提下,以網際網路、電子郵件、書面、傳真及 其他合法方式利用之。
- 7. 您得以書面主張下列權利:
  - A. 查詢或請求閱覽。
  - B. 請求製給複製本。
  - C. 請求補充或更正。
  - D. 請求停止蒐集、處理或利用。
  - E. 請求刪除。
  - 若有上述需求,請與承辦人員。(聯絡電話:03-5916125,服務信箱:ipas@ itri.org.tw)聯繫,本院將依法進行回覆。
- 8. 您若不簽署本告知暨同意書,本院將無法提供您特定目的範圍內之相關服務。
   9. 對本院所持有您的個資,本院會按照政府相關法規保密並予以妥善保管。

- 人紀錄」、「C061 現行之受僱情形」、「C064 工作經驗」、「C093財務交易」(支付金額)等,或其他得以直接或間接識別您個人之資料。
- 勿」(又刊立領)寺,以其他侍以且按以间按識別心回
- 3.利用期間:至蒐集目的消失為止。
- 4. 利用地區:中華民國地區及本局辦事處所在地區。
- 5. 利用者:本局及其他與本局有業務往來之公務及非公務機關。
- 利用方式:在不違反蒐集目的的前提下,以網際網路、電子郵件、書面、傳真及 其他合法方式利用之。
- 7. 您得以書面主張下列權利:
  - A. 查詢或請求閱覽。
  - B. 請求製給複製本。
  - C. 請求補充或更正。
  - D. 請求停止蒐集、處理或利用。
  - E. 請求刪除。
  - 若有上述需求,請與承辦人員。(聯絡電話:03-5916125,服務信箱: ipas@ itri.org.tw)聯繫,本局將依法進行回覆。
- 8. 您若不簽署本告知暨同意書,本局將無法提供您特定目的範圍內之相關服務。
- 9. 對本局所持有您的個資,本局會按照政府相關法規保密並予以妥善保管。

#### 中華民國 112年01月01日

▲ 本人已閱讀並瞭解上述告知事項,並同意<u>工業局</u>在符合上述告知事項範圍內,蒐集、處理及利用本人的個資。本項同意得以電子文件方式表達。

中華民國 112年01月01日

✓ 本人已閱讀並瞭解上述告知事項,並同意<u>工研院</u>在符合上述告知事項範圍內,蒐集、處理及利用本人的個資。本項同意得以電子文件方式表達。

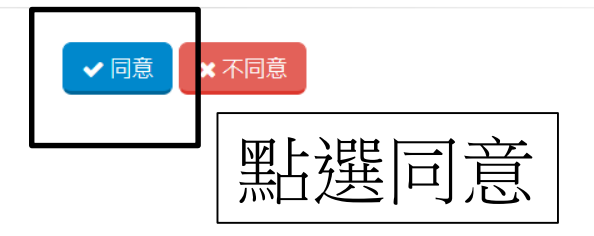

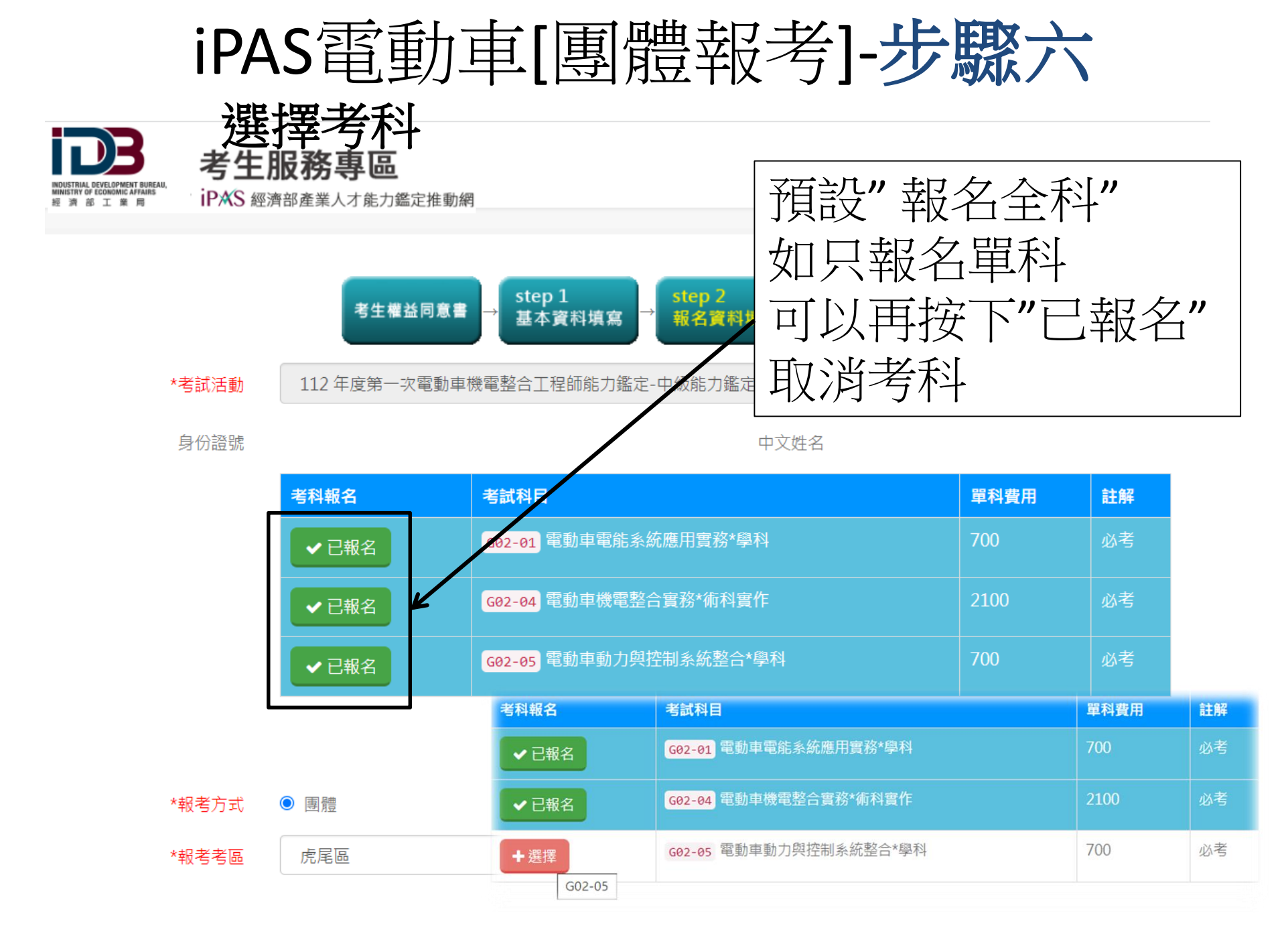

|                                  | <b>iP</b><br>1                                                       | AS電動<br>按下存机 | 力車[團]        | 豊報<br>之<br>国報                                                                                         | 考] <b>-步</b>                                                          | 聚七                                                           |                                                    |
|----------------------------------|----------------------------------------------------------------------|--------------|--------------|----------------------------------------------------------------------------------------------------|-----------------------------------------------------------------------|--------------------------------------------------------------|----------------------------------------------------|
|                                  | 2                                                                    | .如有考林        | 斗修止或取        | 2消報=                                                                                                  | <b>考</b> 等問題 「                                                        | Ţ                                                            |                                                    |
|                                  | Ľ                                                                    | 以致電團         | 報承辦窗[        | o                                                                                                    |                                                                       |                                                              |                                                    |
| まままま<br>報考考園                     | <b>服務専</b>                                                           | ·請洽團報單位聯絡人!  | ×<br>(動取信等人) | 團報單位名稱:<br>報名費用:<br>團報報名繳費方式<br>姓名:<br>電話:<br>E-Mail:<br>發票開立方式:公                                     | ;,請洽貴單位團報聯絡人,資<br>司有統編發票(抬頭:                                          | 訊如下:<br>;統編:                                                 | )                                                  |
| *報名來源<br>優惠費用資格說明<br>總費用<br>發票頭型 | <ul> <li>✓ 企業//<br/>其它來原</li> <li>3500</li> <li>④ 公司有統編發票</li> </ul> |              |              | <ol> <li>※繳費請在報</li> <li>1.報考窗</li> <li>2.連絡電</li> <li>3.報考地</li> <li>學大樓6杯</li> <li>4.課程窗</li> </ol> | <mark> 宮期間內完成 逾期不</mark> □:進修推廣部 話:05-6315254 點:第一校區警 婁右轉第一間" □:車輛工程系 | <sup>受理・逾期者─律</sup><br>推廣教育中<br>。<br>衛室旁邊"第<br>。<br>卓老師05-63 | <sup>退費。</sup><br>心鄭小姐<br>等四期教<br><b>31-5692</b> 。 |
|                                  |                                                                      | 日存橋の取消       |              |                                                                                                    |                                                                       |                                                              |                                                    |

INDUSTI MINISTY 22 20

※請於期間內113/6/14(五)至承辦窗口完成資料核對及繳費事宜。※逾期不受理且無法參與檢定考試。